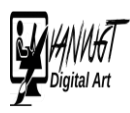

## Mist maken

Digitale mist creëren heeft meer om het lijf dan wat grijze wolkjes over de Achtergrond laten dwarrelen. Mist neemt ook hier en daar kleur weg; bovendien moeten de objecten die dichtbij staan wél scherp en helder blijven.

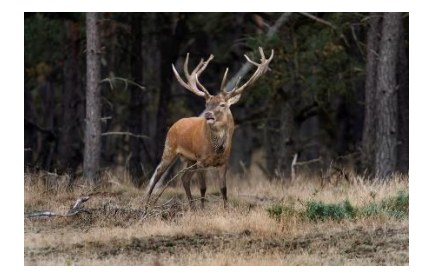

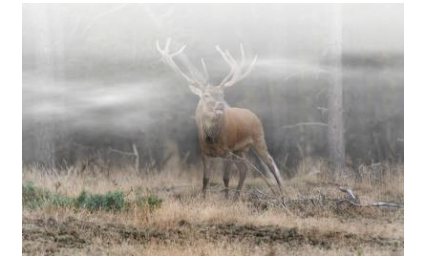

- 1. Open een geschikte foto
- 2. Maak een nieuwe aanpassingsLaag aan.
  - a. Kies Kleur/verzadiging
  - b. Helderheid geheel naar rechts
  - c. Verzadiging geheel naar links

|   |    |      |          |                | М         | aken   | *  |
|---|----|------|----------|----------------|-----------|--------|----|
|   | 5  | 0    | L 🖸 🔒    | e <sub>a</sub> |           |        | ∗≣ |
| - | No | orma | al -     | -              | Dekking:  | 100%   | ◄  |
|   | ٩  | 3    | <u> </u> | 8              | Kleurtoon | /verza |    |
|   | 0  | 6    | 0        | Achtergrond    | I         | 8      |    |

3. Voorgrond/Achtergrond : wit/zwart

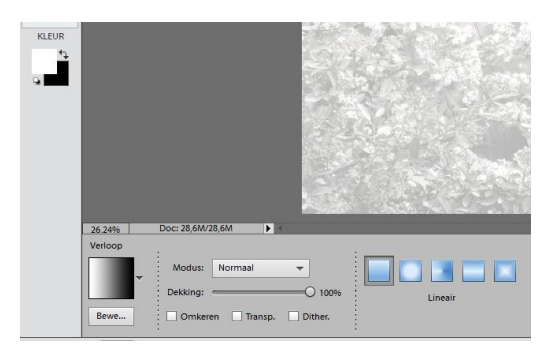

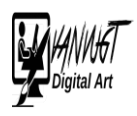

- 4. Selecteer verloop
- 5. Trek een lijn van boven naar beneden.
- 6. Penseel met zachte rand kun je eventueel op de aanpassingsLaag nog stukjes aanstippen die meer kleur moeten krijgen. Geef eventueel de aanpassingsLaag een minimale Verzadiging en een maximale Helderheid.
- 7. Nieuwe Laag maken onder aanpassingLaag

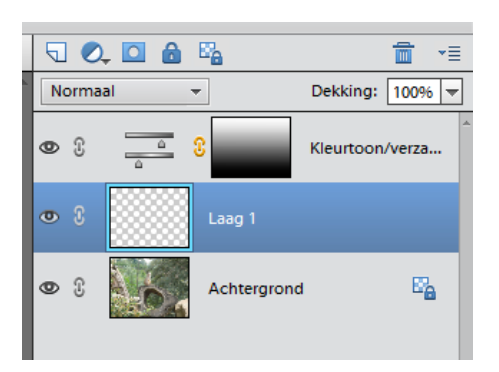

Selecteer rechthoekig selectiegereedschap.
a. Doezelaal straal 30 pixels

| 26.24%                    | Doc: 28,6M/38,1M |                            |           |                |  |  |  |  |  |  |
|---------------------------|------------------|----------------------------|-----------|----------------|--|--|--|--|--|--|
| Rechthoekig selectiekader |                  |                            |           |                |  |  |  |  |  |  |
|                           | 0060             | Doezelaar:                 | 33 px     |                |  |  |  |  |  |  |
|                           | Nieuw            | Hoogte/breedte-verhouding: | Normaal 👻 | Hoeken verfijn |  |  |  |  |  |  |
|                           | Anti-aliasing    |                            | B: 🔄 📚 H: |                |  |  |  |  |  |  |

- 9. Selecteer met dit gereedschap over de volledige breedte van de foto een horizontale band in het midden, waarvan de hoogte ongeveer een derde van de totale hoogte bedraagt.
- 10. Filter => Rendering => Wolken

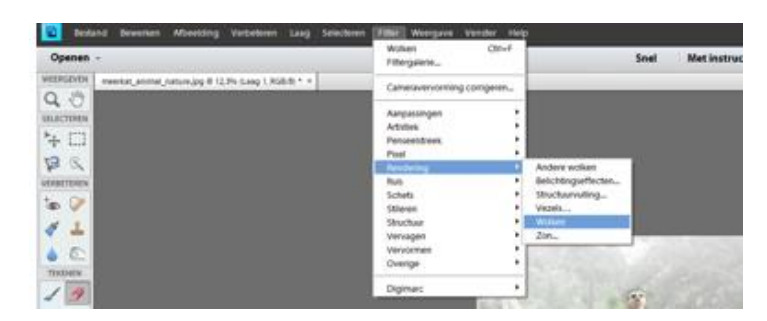

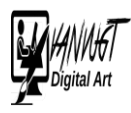

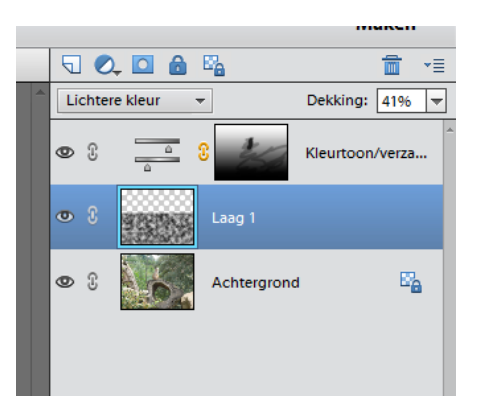

11. Eventueel rechthoek aapassen

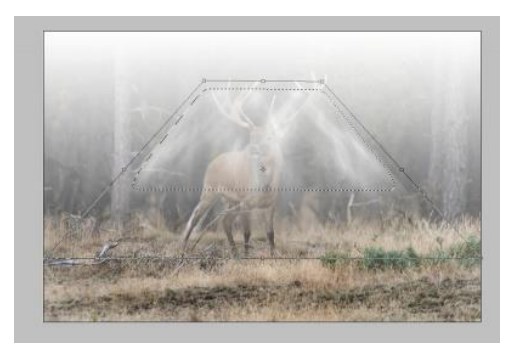

- 12. Aanpassen met dekking/gum etc
- 13. Eventueel 1 Laag maken.